保護者 様

令和3年4月23日

倉敷市立玉島北中学校 校 長 鴨生 知久

「倉敷eこねっと(学年・学級・部活動)への追加登録」のお願い

保護者の皆様には、平素より本校の教育にご理解、ご協力をいただき感謝申し上げます。

さて,現在も新コロナ感染症に関わる厳しい状況は続いております。今後,学校から臨時休業, 学級閉鎖,自宅待機等,ご家庭へ急を要する連絡が必要な事態が考えられます。その際,本校で 活用しております「倉敷 e こねっと」を**緊急の連絡手段**として使用したいと考えています。

大変お手数おかけしますが、次の登録の方法を参考に、配信を希望する携帯電話・スマートフ オンより、インターネットサイトから学年・学級および部活動への追加登録をお願いいたします。

記

## 1 登録の方法

- 登録がまだの方 : 裏面「保護者用『e こねっと』メールサービス登録手順書」を参照して登録手続きを行ってください。なお、利用登録やサービスの利用中止は、随時行うことができます。
  - ※ 学校 ID の入力が必要です。(学校 ID 裏面参照)
  - ※ ID につきましては各自で管理をお願いいたします。
- すでに登録されている方 : これまでに送付している e こねっとメールの最下部「※
  登録情報の変更・追加・削除・退会はコチラ」→「登録情報変更」→「お子様を 追加する(玉島北中学校)」から登録。
- ①メール最下部「登録情報の変更・追加・削除・退会はコチラ」をクリック
- ②マイページ「登録情報の変更」をクリック

③お子様一覧から「お子様を追加する(玉島北中学校)」をクリック

- ④学年「-選択してください 」のタブから、お子様の学年・学級を選択して、「次の画面に 進む」。
  - (例) 3年1組の場合「3-1」
- ⑤お子様のお名前を入力して、「次の画面に進む」。

## ※登録する児童生徒名,保護者名は,正式な氏名を登録してください。

暗号化された環境で登録・運用できるシステムですので、ご安心ください。

⑥部活動の登録や他のお子様の学級の登録は、③~⑤を繰り返してください。

- ※裏面(3)登録手順8を参照
- ⑦「保護者情報入力」へ進み入力して、「次の画面に進む」。最後に「入力内容を登録する」 をクリックしますと登録の完了です。
- 2 テスト配信について
  - 令和3年4月30日(金)16時頃に、テストメール配信を行います。この時、テスト

メール配信が届かなかった場合は、ご自身の携帯電話・スマートフォンの迷惑メール等の 設定をご確認ください。

こちらの件に関してのお問い合わせは、玉島北中学校 Ta 086-526-3000 各学年主任までお願いします。